本附录仅包含 VOP-CN 相关参数的设置, 其他设置请参考技术手册(NT957 Z)。

# 设定

## 操作器概略

1.1 各部分的名称和内容

数字操作器的概要说明

※画面图示颜色可能与实际画面存在色差。

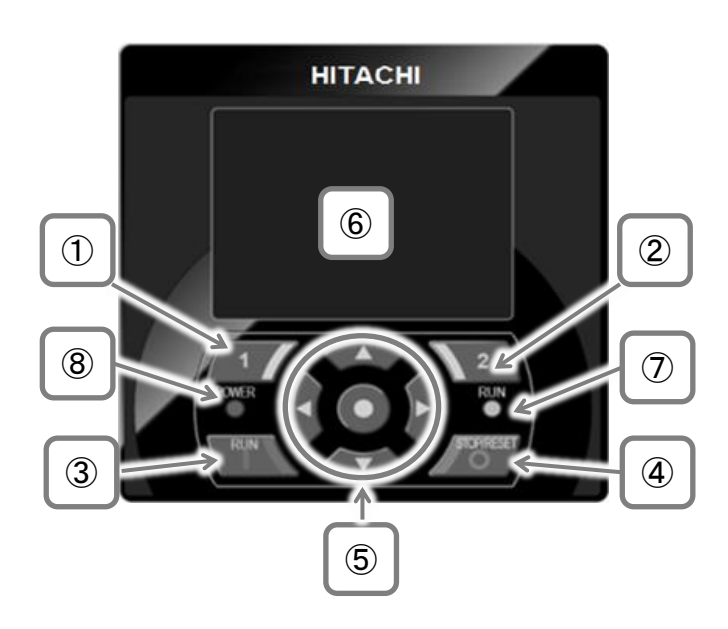

## 1.2显示画面⑥

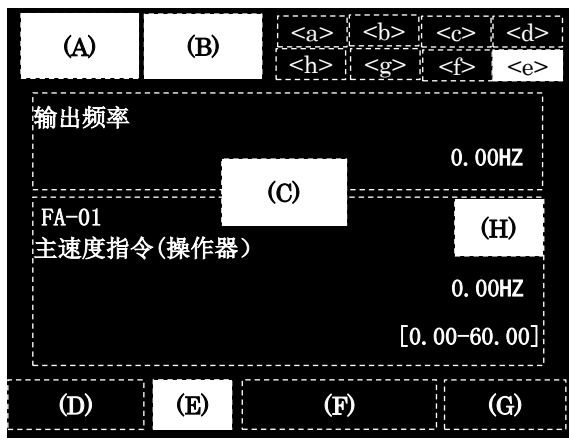

#### ※熄灯状态下,按任意键,可解除熄灯。按下后,如果画 面不切换,则请再次按同一按键。

| No. | 名称                      | 设定                                           |
|-----|-------------------------|----------------------------------------------|
| 1   | F1 键                    | 可切换至主界面、可进行功能<br>取消等,当前功能显示于屏幕<br>左下方。       |
| 2   | F2 键                    | 可进行数据保存等,当前功能<br>显示于屏幕右下方。                   |
| 3   | RUN 键                   | 运行(此键有效时)。                                   |
| 4   | STOP/RESET<br>键         | 减速停止及跳闸复位。                                   |
| 5   | 上下左右键<br>&<br>SEL 键(中央) | 可上下左右选择画面内的数<br>据,然后按中央的O键确定。                |
| 6   | 显示画面                    | 显示参数和数据。                                     |
| 7   | 运行(RUN)<br>指示灯          | 给定运行指令时点亮。                                   |
| 8   | 电源(POWER)<br>指示灯        | 操作器通电时点亮。主回路的<br>R0,T0 或端子台的 P+,P-通<br>电时点亮。 |

| No. | 说明                     |
|-----|------------------------|
| (A) | 显示运行状态。                |
| (B) | 显示告警状态。                |
| (C) | 显示参数/数据等。              |
| (D) | 显示 F1 键功能内容。           |
| (E) | 显示操作器的 RUN 键动作。        |
| (F) | 显示频率指令、转矩指令、变频器名称、时钟等。 |
| (1) | F2:由选件进行选择。            |
| (G) | 显示 F2 键功能内容。           |
| (H) | 软件锁功能有效时,显示[LKS]标示。    |

| No.                 | 名称     | 说明                        |
|---------------------|--------|---------------------------|
| $\langle a \rangle$ | 电源状态   | 显示输入电源的类型。                |
| <b></b>             | SET 功能 | SET 端子功能:<br>显示第1设定/第2设定。 |
| $\langle c \rangle$ | 显示功能   | 显示为参数显示限制功能。              |
| <d>&gt;</d>         | 画面 No. | 显示画面编号。                   |
| <e></e>             | STO 功能 | 显示 STO 指令。                |
| $\langle f \rangle$ | 控制模式   | 显示指令控制模式。                 |
| $\langle g \rangle$ | EzSQ   | 显示 EzSQ 的程序动作。            |
| $\langle h \rangle$ | 特殊状态   | 显示特殊功能动作。                 |

※详细内容请参考技术手册。

1.3 关于监视模式

·主监视画面的种类

※下述内容中未记载的画面请参考技术手册。

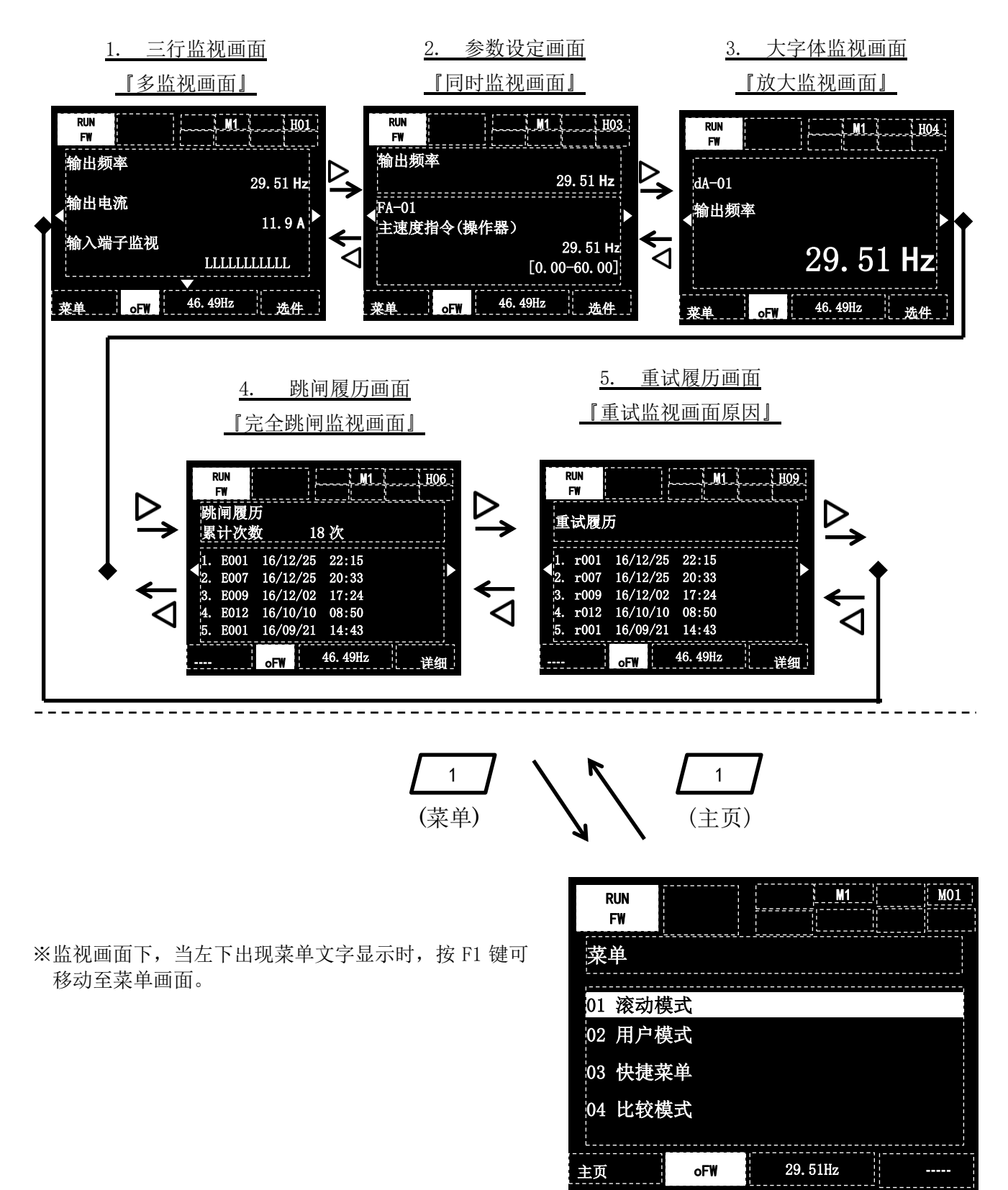

#### 1.3.1 参数设定画面

#### 变更参数

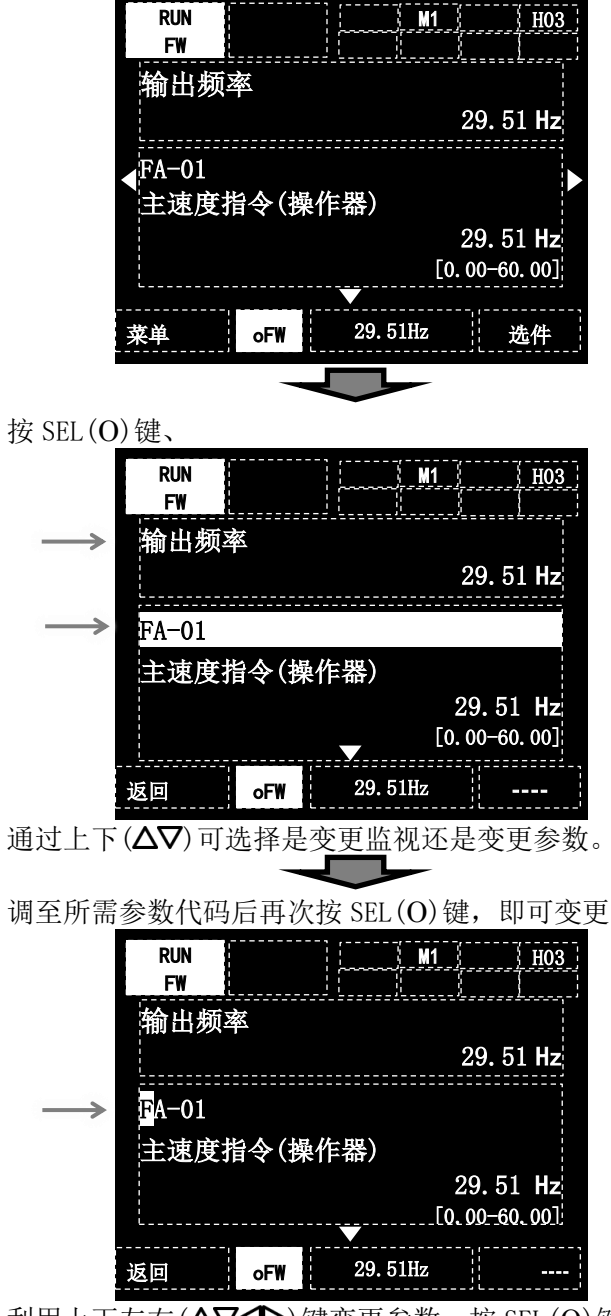

利用上下左右(▲▼◆◆)键变更参数,按 SEL(O)键 确定。不想进行变更时,按(F1)键可返回。

• 数值变更示例

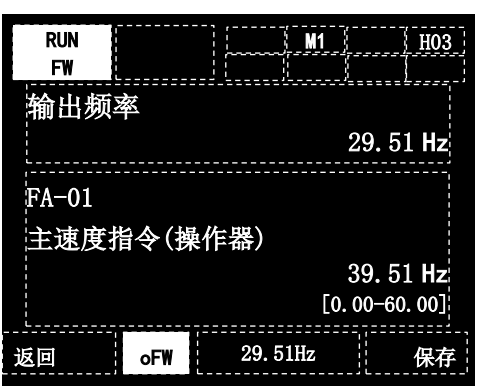

按上下左右(△▽◆◆)键变更设定,

## <u>按(F2)键保存。</u>

• 选项变更示例

上段(监视部分)的显示随设定内容发生变化

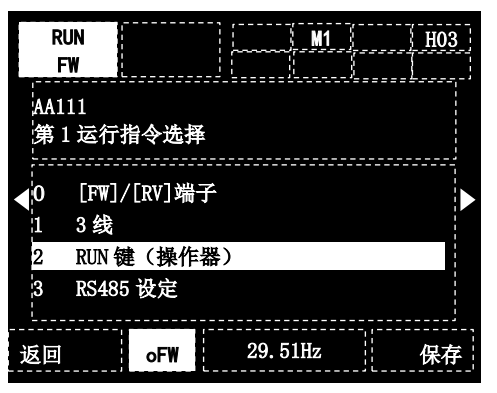

按上下(Δ∇)键变更设定,

<u>按(F2)键保存。</u>

- 1.3.2 三行监视画面/大字体监视
- 变更监视内容。
- 三行监视画面

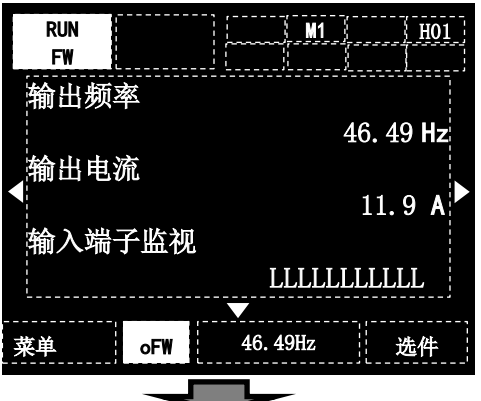

按SEL(O)键、

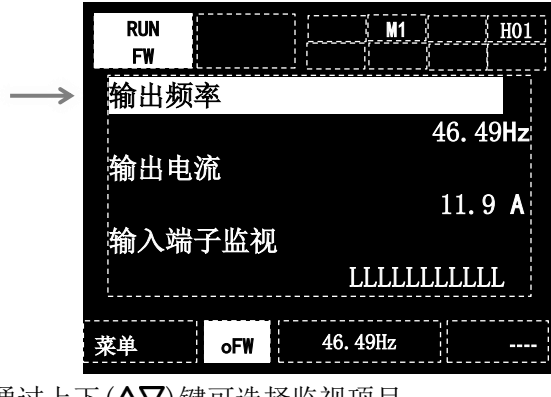

通过上下(▲▼)键可选择监视项目

再次按 SEL(O)键,可变更参数代码。

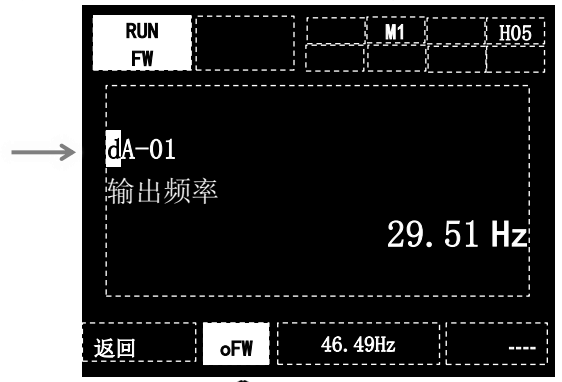

利用上下左右(**△▽**◆)键变更参数、按 SEL(O)键 确定。不想进行变更时,按(F1)键可返回。 「三行画面监视」最上方的监视画面为「放大监视画面」 的表示设定。 1.3.3 跳闸履历画面

完全跳闸画面

• 发生跳闸时

| TRIP   | NRDY     | M1 H07      |
|--------|----------|-------------|
| 跳闸中    |          |             |
| 过电流    | 故障       |             |
| E001 1 | 6/12/25  | 22:15       |
| 输出频率   | <u>K</u> | : 29.51 Hz  |
| 输出电流   | ξ.       | : 47.71 A   |
| 直流电日   | ŝ        | : 290.2 Vdc |
| 状态 1   |          | :运行         |
| 一览表    | oFW      | 46. 49Hz —  |

利用上下(**△▽**)键可确认状态。 背景将变为红色。

•跳闸履历确认

| TR | IP   | NRDY  |      | M1       | <br><u>H06</u> |
|----|------|-------|------|----------|----------------|
| 跳  | 闸履   | 历     |      |          |                |
| 累  | 计次   | 数     | 1    | 8次       |                |
| 1. | E001 | 16/12 | 2/25 | 22:15    |                |
| 2. | E007 | 16/12 | 2/25 | 20:33    |                |
| 3. | E009 | 16/12 | 2/02 | 17:24    |                |
| 4. | E012 | 16/10 | )/10 | 08:50    |                |
| 5. | E001 | 16/09 | 9/21 | 14:43    | <br>           |
|    |      | oFW   |      | 46. 49Hz | 详细             |

跳履历画面下按 SEL(O)键, 然后按上下(**△**♥)键选择履 历,并按下 SEL(O)键或(F2)键,则可确认详细内容。

- \*) 详细履历的查阅方法请参考【第 18 章 说明 FAQ/故障 处理的内容】。
- \*) 使用时钟功能时,需要另外购买电池。

- 1.4 试运行.
- ·通过操作器试运行的方法。
- •下述所示为通过操作器运行的显示示例

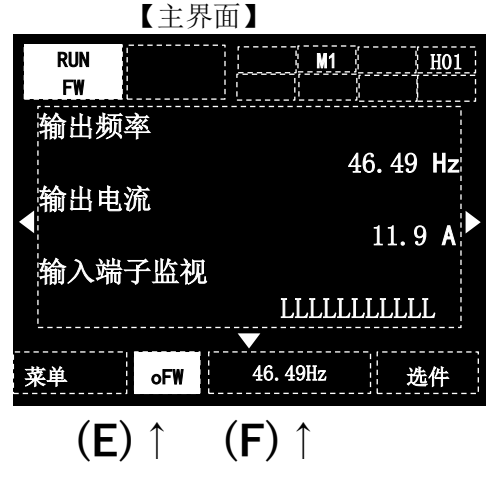

1.4.1 运行指令确认

•上图(E)的位置出现 FW 或 RV 显示时,操作器的 RUN 键有效。

⇒进入**《1.4.2》** 

※在没有显示的情况下,如果想要通过操作器运行或者 将运行指令源变更为 FW/RV 端子等时,则需变更运行指令 选择。

⇒进入《1.4.4》

- 1.4.2 频率指令状态确认。
- •上图 (F)的位置出现 0.00 以外的显示时,表示已给定 频率指令。

⇒进入《1.4.3》

※显示为 0.00 时,需要变更频率指令源、指令值。想要 变更为模拟输入等时,需变更频率指令选择。 ⇒进入《1.4.5》

※(F)位置的数字单位不是 Hz 时,

表示(F)上的数据未形成频率指令。按下选择(F2)⇒ 选择 [02 中央下部表示数据]按下 SEL(O)键⇒选择 [00 频率指令]按下保存,就可以将(F)位置表示数 据作为频率指令使用 1.4.3 按 RUN 键,输出开始,电机加速。

※电机不旋转时,请参考第五章【FAQ/故障处理】 的内容。

1.4.4 运行指令变更

① 按右(▶)键,切换至参数设定画面后,按2次 SEL(O)键,则参数设定画面的参数代码闪烁。

| STOP        | M1 H03         |
|-------------|----------------|
| 输出频率        |                |
|             | 0.00 Hz        |
| FA-01       |                |
| 主速度指令(놹     | 桑作器)           |
|             | 29.51 Hz       |
| 返回          | 29. 51Hz       |
| ②通过上下左右(△▽◆ | ▶)键变更为"AA111"。 |
| STOP        | M1 H03         |
| 输出频率        |                |
|             | 0.00 Hz        |
| AA111       |                |
| 第1运行指令      | 选择             |
|             | 00:[FW]/[RV]端子 |
| 返回          | 29.51Hz 选件     |

③按 SEL(O)键,并通过上下(**△**♥)键选择想要使用的运 行指令。这里选择的是"02:RUN键(操作器)"。

| ST  | OP               |            | M1           | <br>H03 |
|-----|------------------|------------|--------------|---------|
| AA1 | .11<br>• >= <= + | ካል ነፉ ቀ    |              | <br>    |
| 舟   | 工运行1             | 百令远,       | <b>₽</b><br> | <br>    |
| 0   | [FW]/[I          | RV]端子      |              |         |
| 1   | 3线               |            |              |         |
| 2   | RUN 键            | (操作署       | 8)           |         |
| 3   | RS485            | 设定<br>     |              | <br>    |
| 返回  |                  |            | 29. 51Hz     | 保存      |
|     | (E)              | $\uparrow$ |              |         |

④按(F2)键保存设定后, (E)的位置将会显示 FW 或 RV。
 按(F1)键,将会返回监视画面。
 ⇒进入《1.4.2》

- 1.4.5 频率指令变更
- ①按右(▶)键切换至参数设定画面后,如果按选择(O)键,则参数设定画面的参数代码闪烁。

| STOP   |       |      | <u>M1</u> |       | <u>H03</u> |   |
|--------|-------|------|-----------|-------|------------|---|
| 输出频    | <br>率 |      |           |       | ====       | _ |
|        |       |      |           | 0.00  | Hz         |   |
| FA-01  |       |      |           |       |            |   |
| 主速度推   | a令(操作 | :器)  |           |       |            |   |
|        |       |      |           | 0. 00 | Hz         |   |
| <br>返回 | oFW   | 0.00 | )Hz       |       |            |   |

- ②通过上下左右(△▼◆◆)键变更为"FA-01",如果出现 "主速指令(操作器)"的显示,则可以通过设定确定频 率。
  - ⇒进入③
  - 如果出现其他不同的显示,则将变更频率指令。 ⇒进入⑤
- ③按 SEL(O)键,并通过上下左右(△▽◆◆)键 设定频率。

| STOP  |       |    | <u>M1</u> |              | <u>H03</u> |
|-------|-------|----|-----------|--------------|------------|
| 输出频   | 率     |    |           |              | .====-/    |
|       |       |    |           | 0.00         | ) Hz       |
| FA-01 |       |    |           |              |            |
| 主速度指  | 令(操作器 | 暑) |           |              |            |
|       |       |    |           | <b>46.</b> 4 | 9Hz        |
|       |       |    | ]         | 0.00-60      | 0.00]      |
| 返回    | oFW   | 40 | 6.49Hz    |              | 保存         |
|       |       | (F | =) ↑      |              |            |

- ④按(F2)键保存设定后,(F)的位置将会显示已设定的频率。按1次(F1)键,将会返回设定画面。
  - ⇒进入《1.4.3》
- ※[FA-\*\*]参数即使不按保存键也会被反映到变频器的动 作中。但是,变频器再上电时,将返回至最后按保存键 时的参数。

⑤通过上下左右(△▽<▷)键变更为"AA101"。</p>

| STOP                |              | M1      |       | <u>H03</u> |
|---------------------|--------------|---------|-------|------------|
| 输出频率                | <br><u>率</u> |         |       |            |
|                     |              |         | 0.00  | Hz         |
| AA10 <mark>1</mark> |              |         |       |            |
| 第1主速                | 度指令法         | 选择      |       |            |
|                     |              | 01:[    | Ai1]端 | 子          |
| 返回                  | oFW          | 0. 00Hz |       |            |

⑥按 SEL(O)键,并通过上下(△▽)键选择想要的频率指 令源。这里选择的是"07:参数设置"。

| ST        | OP         |      |    | M1     |             |            |
|-----------|------------|------|----|--------|-------------|------------|
| AA1<br>第1 | l01<br>主速/ | 度指令计 | 选择 |        |             |            |
| 7         | 参数         | 2置   |    |        |             |            |
| 8         | RS485      | 设定   |    |        |             |            |
| 9         | 选件         | L    |    |        |             |            |
| 10        | 选件:        | 2    |    |        |             |            |
| L         |            |      |    |        |             | <b>ı</b> ' |
| 返回        |            | oFW  |    | 0.00Hz |             | 保存         |
|           |            |      |    | (F     | <b>-)</b> ↑ |            |

⑦按(F2)键保存设定后,(F)的位置将会显示已设定的频率。按1次(F1)键,将会返回设定画面。 ⇒进入①

## 1.5 数据拷贝

可将数据保存至操作器,然后将数据拷贝至其他变频器。 ·通过系统设定可进行的操作 但是,为了保险起见,建议您对数据进行备份。

#### ①菜单中选择 Read/Write 功能。

| STO    | P   |     |      | M1  | <br>MO1 |
|--------|-----|-----|------|-----|---------|
| <br>菜单 |     |     |      |     |         |
| 02     | 用尸  | ⊃模式 |      |     | <br>    |
| 03     | 快捷  | 捷菜单 |      |     |         |
| 04     | 比转  | 交模式 |      |     |         |
| 05     | 电机  | 几设置 |      |     |         |
| 06     | R/W | 功能  |      |     |         |
| 主页     |     | oFW | 46.4 | 9Hz |         |

②将变频器的数据保存至操作器时,请使用 Read(读取) 功能。选择想要保存的数据范围。

②'将被保存至操作器的数据拷贝至变频器时,请使用 Write(写入)功能。选择想要写入的数据。

| STOP                               |                |             | M1   | <br>R01 |
|------------------------------------|----------------|-------------|------|---------|
| R/₩功能                              |                |             |      | <br>    |
| 01 读 <sup>1</sup><br>02 写 <i>)</i> | 取(Rea<br>入(Wri | ud)<br>.te) |      | <br>    |
| 返回                                 | oFW            | 46.         | 49Hz | <br>    |

#### 1.6 系统设定

通过系统设定,可进行操作器相关的设定和调整。

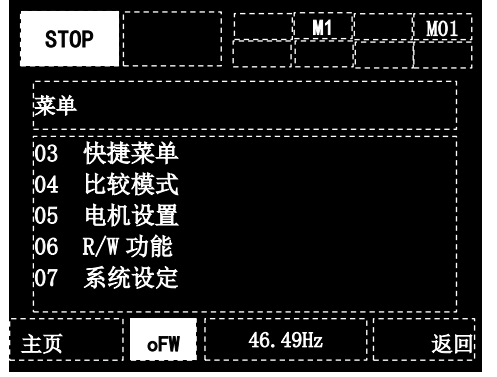

| No. | 名称           | 说明                                                                  |
|-----|--------------|---------------------------------------------------------------------|
| 01  | 语言选择         | 变更语言设定。                                                             |
| 02  | 调光           | 调节操作器画面的亮度。                                                         |
| 03  | 自动熄屏功能 *1)   | 调节自动熄屏的时间。                                                          |
| 04  | 熄屏时的调光*1)    | 自动调节熄屏时的亮度。                                                         |
| 05  | 自动主界面切换时间    | 设定自动返回主界面的时间。                                                       |
| 06  | 初始主界面选择      | ·设定上电时及自动主界面切<br>换对象画面。<br>·输入端子功能 102[DISP] 0N<br>时,也会回到这里设定的画面。   |
| 07  | 读取锁定         | 限制数据的读取。                                                            |
| 08  | 跳闸时闪烁        | 设定跳闸时是否闪烁。                                                          |
| 09  | 日期与时间<br>*2) | 对时刻、显示格式、电池告警<br>等进行相关设定。                                           |
| 10  | 电池馈电告警       | 电池电压不足时的警告显示。                                                       |
| 11  | 背景色设定        | 设定背景颜色。                                                             |
| 12  | INV 基本信息监视   | 确认变频器本体的信息。                                                         |
| 13  | 连接机型选择       | 选择连接机种。                                                             |
| 14  | 操作器版本        | 显示操作器的版本。                                                           |
| 15  | 操作器初始化       | 将操作器返回初始设定状态。                                                       |
| 16  | 自检测模式        | 运行自检测模式。                                                            |
| 17  | 远程模式切换       | 设定为有效时,如果在主界面<br>状态下持续按 F1 键超过 1 秒,<br>则可将频率指令及运行指令切<br>换至来自操作器的指令。 |
| 18  | Keserve      | 項刃刈 UFF 页正进行变更。                                                     |

\*1) 跳闸解除前, 熄屏功能无效。

\*2) 使用时钟功能, 需另购电池。

推荐: 日立 MAXELL 公司生产的 CR2032, 3V

不给变频器供电的状态下,电池需每2年更换1次。

#### 1.7 参数滚动确认

滚动模式下,在确认参数一览的同时,可对想要设定的参数进行变更。查看监视数据的同时对参数进行变更时,请参照《1.3.1》。

- 1.7.1 尝试使用滚动模式
- ①在主界面状态下按 F1(菜单)键。

| STOP | <br> <br> <br> <br> | M1      | H01     |
|------|---------------------|---------|---------|
| 输出频  | 率                   |         | 0 00 4- |
| ▲輸出电 | 流                   |         |         |
| 输入端  | 子监视                 |         | 0.00 A  |
|      |                     |         | LLLLLL  |
| 菜单   | oFW                 | 0. 00Hz | 选件      |

| STO | P        |     |   | M1     | <br>MO1 |
|-----|----------|-----|---|--------|---------|
| 菜单  | 1.<br>1. |     |   |        |         |
| 01  | 滚z       | 边模式 |   |        |         |
| 02  | 用ノ       | □模式 |   |        |         |
| 03  | 快打       | 捷菜单 |   |        |         |
| 04  | 比轴       | 交模式 |   |        |         |
| 05  | 电机       | 机设置 |   |        |         |
| 主页  |          | oFW | 0 | . 00Hz |         |

②过上下(**△▽**)键选择滚动模式,按下 SEL(O)键即可切 换至滚动菜单画面。

| Hz |
|----|
|    |

③通过上下(△▽)键选择想要查看的组别,按下 SEL(O)
 键,即可切换至参数一览显示。
 这里选择为"A:运行功能"并按下 SEL(O)键。

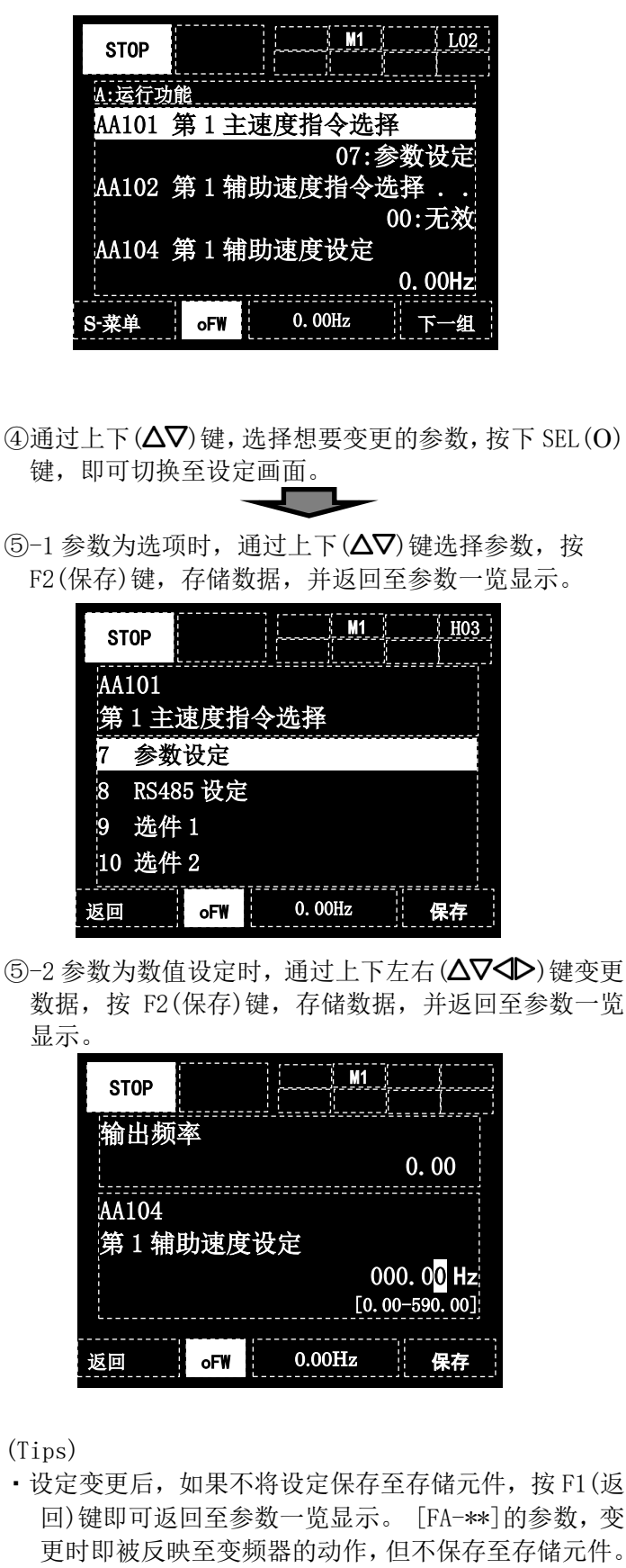

·⑤-2的上半部分监视显示的是大字体监视所选择的参数

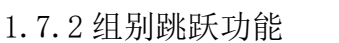

- ①通过左右(◆)键,可跳跃至各组别的排头参数。
- (…⇔所有参数⇔d:监视⇔F:指令监视/设定⇔…⇔U: 初始设定、PDN⇔所有参数⇔…)
- ②通过 F2(下一组)键可跳跃至各组内的详细组别(AA, Ab等)的排头参数。(单向(参照下述内容))
  •A 组示例: ···→AA→Ab→AC→···→AJ→AA→···

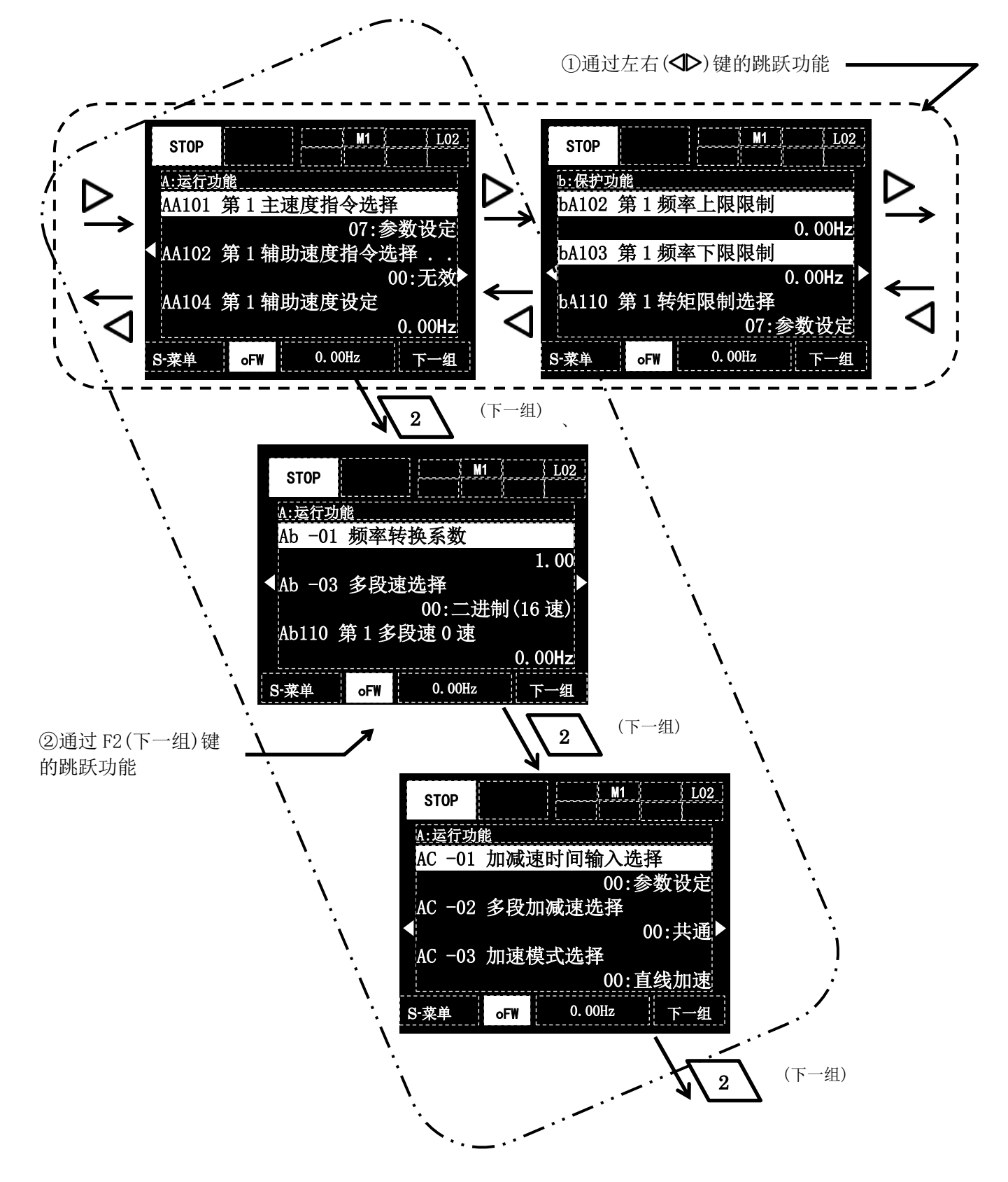